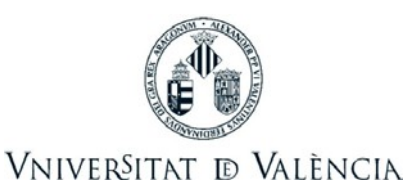

## Contenido:

- Emisión de recibos de matrícula del curso 2019-20
- <u>Consulta de recibos de matrícula</u>
- Instrucciones para el pago de recibos de matrícula con tarjeta de crédito

## Emisión de recibos de matrícula del curso 2019-2020

La Universitat de València realizará la primera emisión de recibos correspondientes al pago de la matrícula del curso 2019-2020 a partir del **30 de septiembre de 2019**.

La emisión de los recibos depende de la modalidad de pago y del tipo de fraccionamiento indicado por el estudiante en el momento de la matrícula. Por lo tanto, en función de la modalidad de pago seleccionada, se debe tener en cuenta que:

- Pago por domiciliación bancaria: las fechas exactas de los cargos en cuenta de los recibos dependerán de las entidades bancarias gestoras, tanto emisora como receptora, y no de la Universitat de València.
- Pago con tarjeta de crédito: los recibos se podrán al cobro en los mismos periodos que el pago domiciliado y el estudiante deberá efectuar el pago a partir de la fecha de emisión del recibo mediante la plataforma de pagos *online* de la Universitat de València, en un plazo no superior a 7 días.

## CALENDARIO DE RECIBOS DE MATRÍCULA CURSO 2019/20

### **PAGO EN 8 PLAZOS**

| SEPTIEMBRE | 16/09/2019 | Tercera semana de SEPTIEMBRE |
|------------|------------|------------------------------|
| OCTUBRE    | 01/10/2019 | Primera semana de OCTUBRE    |
| NOVIEMBRE  | 04/11/2019 | Segona semana de NOVIEMBRE   |
| DICIEMBRE  | 01/12/2019 | Primera semana de DICIEMBRE  |
| ENERO      | 30/12/2019 | Primera semana de ENERO      |
| FEBRERO    | 31/01/2020 | Segona semana de FEBRERO     |
| MARZO      | 28/02/2020 | Primera semana de MARZO      |
| ABRIL      | 31/03/2020 | Primera semana de ABRIL      |

#### **PAGO EN 2 PLAZOS**

| OCTUBRE | 01/10/2019 | Primera semana de OCTUBRE |
|---------|------------|---------------------------|
| ENERO   | 30/12/2019 | Primera semana de ENERO   |

#### **PAGO EN 1 PLAZO**

| OCTUBRE | 01/10/2019 | Primera semana de OCTUBRE |
|---------|------------|---------------------------|
|---------|------------|---------------------------|

Para los estudiantes de Postgrado con matrícula en el mes de octubre, la emisión de recibos se retrasará 1 mes respecto a la planificación anterior. En los casos excepcionales en los que la matrícula se realice con posterioridad al mes de octubre, aunque la modalidad de pago escogida sea en 8 pagos, la Universitat emitirá menos de 8 recibos, de manera que el último recibo siempre se cargará en cuenta durante la primera semana de abril de 2020.

A <u>todos</u> los estudiantes se les emitirá el recibo para el cobro de las tasas administrativas y seguro escolar, incluso si se ha solicitado beca con anterioridad a la emisión de los recibos.

## Información específica para solicitantes de beca del Ministerio de Educación

En caso de solicitud de beca del Ministerio de Educación con anterioridad a la emisión de los recibos se deberá tener en cuenta que, puesto que la beca sólo cubre las asignaturas matriculadas por primera vez, el recibo de matrícula se generará exclusivamente con los conceptos no incluidos en la posible ayuda. En caso de denegación de la beca, y en el momento en que la Universitat de València tenga constancia de tal denegación, se emitirá un recibo por las tasas que no se hayan cobrado. En los casos de recibos en la modalidad de fraccionamiento en 6 plazos, se regularizará el importe correspondiente en los plazos pendientes de vencer (menos de 6).

## Consulta de recibos de matrícula del curso 2019-2020

Los estudiantes de la Universitat de València pueden consultar información sobre los recibos emitidos por la Universitat durante el curso académico, en particular los asociados con el pago de la matrícula anual. La consulta se puede realizar a través de la secretaría virtual de la Universitat (<u>https://secvirtual.uv.es</u>) realizando los siguientes pasos:

 Conectar con la página web de la Secretaría Virtual, <u>https://secvirtual.uv.es</u>, y seleccionar "Acceder":

| VNIVERSITAT   Secre                                                                                                    | staria Virtual                                                                                                    |
|----------------------------------------------------------------------------------------------------|----------------------------------------------------------------------------------------------------|
| Actualment la Secretaria V<br>d'usuaris de la Universitat<br>Accedir Secretaria Virtual<br>Informació general                                                                                                    | Irtual consisteix en una oferta de diferents serveis d'informació als diferents col·lectius<br>de València.<br>Informació a l'estudiant Informació a personal de la UV                                                                                                    |
| <ul> <li>Oferta de curs acadê</li> <li>Oferta plans d'estudis</li> <li>Oferta extensió univei</li> <li>Consulta targeta</li> <li>Actualització de la foto</li> <li>Consulta formació pei</li> <li>Consulta de dades ce</li> <li>Reserva de llocs d'oro</li> </ul> | mic: sobre grups i subgrups, places i horaris<br>;<br>;<br>;<br>;<br>;<br>sitària<br>grafia per a les aplicacions de la Universitat<br>;<br>;<br>sonal (cursos rebuts i cursos impartits )<br>;<br>;<br>;<br>;<br>;<br>;<br>;<br>;<br>;<br>;<br>;<br>;<br>;<br>;<br>;<br>;<br>;<br>;<br>; |

2. Identificarse con el usuario y contraseña personal:

| VNIVERSITAT<br>D VALENCIA   Intranet |                                                            | Castellano English |
|--------------------------------------|------------------------------------------------------------|--------------------|
|                                      | Identificació UV                                           |                    |
|                                      | Usuari                                                     |                    |
|                                      | Contrasenya                                                |                    |
|                                      | portal Iniciar Sessió<br>¿Has oblidat la teva contrasenya? |                    |

3. Desplegar el menú "Estudiante" y seleccionar "Consulta recibos":

|                  | iver§ita<br>Valènci | T<br>IA <sup>Secretar</sup> | ía Virtual                                                                                |                                                           |                 |            |            |               | Ca       | stellá |
|------------------|---------------------|-----------------------------|-------------------------------------------------------------------------------------------|-----------------------------------------------------------|-----------------|------------|------------|---------------|----------|--------|
|                  | Inici               | General 🔻                   | Estudiant 👻                                                                               | Personal 🔻                                                | Administrador 🔻 | Incidència | La Meua UV | Tancar sessió |          |        |
|                  |                     |                             | Portal Est<br>Consulta I<br>Consultes<br>Cita auton<br>Expedient<br>Qualificac<br>Horaris | udiants<br>rebuts<br>secretaria<br>natrícula<br>s<br>ions | ?               |            |            |               |          |        |
| © 2015 Servei d' | Informàtica de la   | a Universitat de \          | Sol·licitud<br>Ampliació<br>Crèdits i n<br>Resum ma                                       | canvis grup<br>matrícula<br>ota mitja<br>atrícula         |                 |            |            |               | Buzón UV |        |

**4.** 4. A continuación, se mostrarán los recibos emitidos organizados por cursos académicos:

|            | 2016       | 17 20     | 16-16 2014                          | 4-15 20         | 13-14                 | 2012-13    |                |                   |         |        |                 |
|------------|------------|-----------|-------------------------------------|-----------------|-----------------------|------------|----------------|-------------------|---------|--------|-----------------|
|            | Rebuts del | curs acad | lèmic 2015-16 a                     | data 16/09/2016 | 5                     |            |                |                   |         |        |                 |
|            |            | Rebut     | Estat                               | Domiciliat      | Termini/H<br>terminis | Import     | Data<br>emisió | Data<br>cobrament | Cen/T#. |        |                 |
|            | +          | ***       | Cobrat<br>Passarel la<br>Pagaments  | No              |                       | 30,00      | 24/08/015      | 24/08/015         | ******  | k      | 7               |
|            | +          | ***       | Colorat<br>Passarel la<br>Pagamenta | No              |                       | 35,00      | 28/12/015      | 28/12/016         | ******  | ¢      |                 |
| del recibo | -          | ***       | Domicilist -<br>Colorat-            | *****1517       | Pagament<br>total     | 330,87     | 23/09/015      | 04/12/015         | ******  | e .    | Recibos emitido |
|            |            |           |                                     |                 |                       | Concept    | le             | Unitats           | Import  | Total  | curso académic  |
|            |            |           |                                     | DEDU            | IC. GENÈR, SOI        | BRE CRÈDIT | rs.            | 1                 | + 0,00  | - 0,00 |                 |
|            |            |           |                                     | EXPEDICIÓN      | MANTENMENT            | DE TAROET  | IA.            | 1                 | 5,87    | 5,87   |                 |
|            |            |           |                                     |                 | *****                 | GRA        | N              | 1                 | 325,00  | 325,00 |                 |
|            |            |           |                                     | 1               | TAXES GENER.          | CREDITSL   | 0.             | 1                 | 0,00    | 0,00   |                 |
|            | +          | 3753      | Domiciliat -<br>Cobrist-            | *****1517       | Pagament<br>total     | 75,00      | 06/10/015      | 11/01/016         | ******* | k<br>k |                 |

Acceso a la plataforma de pago online de recibos. Solo disponible para recibos ENEROados con la opción de pago con tarjeta

En esta pantalla es posible:

- Mostrar/Ocultar los detalles de cada uno de los recibos
- Acceder a la plataforma de pagos online. En esta plataforma solo será posible realizar el pago de aquellos recibos que hayan sido ENEROados específicamente con la modalidad de pago con tarjeta:
  - Recibos de matrícula, cuando el estudiante hubiera seleccionado la modalidad de pago con tarjeta en el momento de realizar la matrícula.
  - Recibos ENEROados en trámites realizados a través de la Sede Electrónica de la UV.
  - Recibos ENEROados desde las secretarías de los centros de la UV con esta modalidad de pago.

No será posible pagar online recibos correspondientes a otras formas de pago:

- Pago en efectivo.
- Pago por domiciliación bancaria.

# Instrucciones para el pago de recibos de matrícula con tarjeta de crédito

La Universitat de València, con objeto de facilitar la gestión a sus estudiantes, permite el pago de los recibos de matrícula mediante tarjeta de crédito. Esta forma de pago debe haber sido indicada por el estudiante en el momento de efectuar la matrícula y se aplicará a **todos** los recibos de matrícula emitidos durante el curso.

Los recibos para el pago con tarjeta de crédito se pondrán al cobro en las mismas <u>fechas</u> que para el resto de modalidades de pago.

El/La estudiante que haya seleccionado el pago con tarjeta será informado mediante los canales de comunicación interna (correo electrónico *xxx@alumni.uv.es* y portales web) de la disponibilidad del recibo y deberá proceder al pago en un plazo de **7 días desde la emisión**, de acuerdo con las siguientes instrucciones:

### --- Estas instrucciones no aplican si se ha optado por la domiciliación bancaria ---

**1.** Consultar los recibos desde la Secretaría Virtual de la UV y seleccionar la opción "Pagos online":

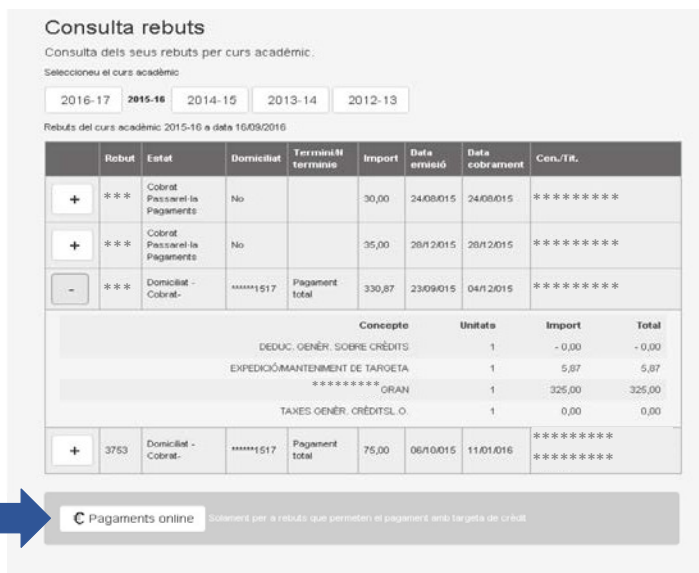

**2.** Entrará en la Sede Electrónica de la Universitat y, por seguridad, se requerirá de nuevo identificación. Seleccionar la opción "Usuario genérico de universidad (personal universitario y alumnado)" con su usuario personal de la Universitat de València:

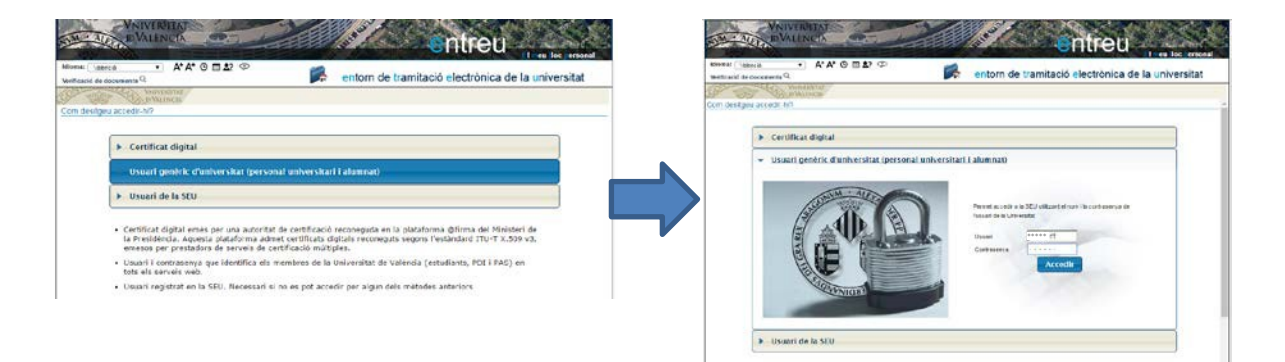

<u>Nota</u>: Si es la **primera vez** que accede a la Sede Electrónica se le pedirá que confirme sus datos y acepte las condiciones de uso. Pulse "Enviar" para finalizar el registro.

| /erificació de documents | → A⁺A⁺O mi≜? ↔<br>Q               | entorn de tramitació electrònica de la universitat                                            |
|--------------------------|-----------------------------------|-----------------------------------------------------------------------------------------------|
| and a state              | VNIVERSITAT<br>IDVALĒNCIA         |                                                                                               |
| han guardat tempora      | Iment algunes dades personals     | per continuar amb el procés d'alta en el sistema. Si no desitgeu continuar, premeu el botó de |
| ancel·lar per eliminar   | les dades temporais.              | oduiu les dades seqüents per a acabar la creació de l'usuari                                  |
|                          | Dades de l'usuari                 | aaan loo axaac aadhaliin bal a ganaal in alanaa aa Loonari'                                   |
|                          | DNI:                              | ***                                                                                           |
|                          | Nom:                              | ****                                                                                          |
|                          | Cognoms:                          | ****                                                                                          |
|                          | Adreça electrònica principal:     | ****                                                                                          |
|                          | Adreça electrònica secundari:     |                                                                                               |
|                          | Accepteu notificacions per correu | Accepta notificacions                                                                         |
|                          | electrònic:                       | No accepta notificacions                                                                      |
|                          |                                   |                                                                                               |
|                          | Avís legal i la política de prote | acció de dades de la seu electrònica (l'enllac s'obrirà en altra finestra)                    |

**3.** Una vez en la Sede Electrónica se mostrarán los recibos emitidos a su nombre y que puede pagar con tarjeta (no solo los recibos de matrícula):

| Verificació de doci                       | → A <sup>*</sup> A <sup>*</sup> O III<br>uments Q | <b>₽</b> ? ⊅   |                      | p 🖉 🖉 👔                                  | 2 🕒      | ***                                              | ***                              |
|-------------------------------------------|---------------------------------------------------|----------------|----------------------|------------------------------------------|----------|--------------------------------------------------|----------------------------------|
| Of the                                    | VNIVERSITAT EIS                                   | meus rebu      | its                  |                                          |          | 16 notificacions pende<br>2 notificacions penden | ents de llegir<br>Its de atendre |
| Mo                                        | strar 20 🔻 sol·licituds pe                        | r pàgina       |                      |                                          |          | Cercar:                                          |                                  |
| Rebut \$                                  | Data 👻                                            | Import 🗘       | Canal 💠              | Identificador sol.                       | Estat 💠  | Descripció                                       | \$                               |
| 001-5-00023                               | 01/09/2016 16:21:16                               | 2              | DDC001               | UV-DDC001-115599                         | No pagat | Sense descripció.                                | Accions 🔽                        |
| 290-5-69690                               | 27/01/2013 20:59:01                               | 155,22         | prpagos2             | UV-prpagos2-102345                       | No pagat | MATRÍCULA/ENROLMENT 1/2                          | Accions 🔽                        |
|                                           | 27/01/2013 20:57:16                               | 155,22         | prpagos2             | UV-prpagos2-102344                       | Pagat    | *****                                            | Accions 🔽                        |
| 290-5-00022                               |                                                   |                |                      |                                          |          |                                                  | -                                |
| 290-5-00022<br>290-5-15300                | 25/01/2013 14:21:53                               | 10,69          | prpagos2             | UV-prpagos2-102337                       | No pagat | ********                                         | Accions                          |
| 290-5-00022<br>290-5-15300<br>290-5-15300 | 25/01/2013 14:21:53<br>25/01/2013 14:14:27        | 10,69<br>10,69 | prpagos2<br>prpagos2 | UV-prpagos2-102337<br>UV-prpagos2-102335 | No pagat | ******                                           | Accions  Accions                 |

**4.** Localizar el recibo pendiente de pago. En la columna "Descripción" aparecerá el concepto "MATRÍCULA/ENROLMENT" y el plazo al que corresponde<sup>1</sup>. Además, en la columna "Estado" aparecerá "No pagado".

|                                           | - A' A' U 🗉                                | ₽? Ф      |                      |                    |          | ****                                                 | *                         |
|-------------------------------------------|--------------------------------------------|-----------|----------------------|--------------------|----------|------------------------------------------------------|---------------------------|
| erificació de doci                        | uments Q                                   |           |                      |                    |          |                                                      | G                         |
| of the                                    | VNIVERSITAT<br>DVALENCIA EIS               | meus rebu | its                  |                    |          | 16 notificacions pendent<br>2 notificacions pendents | s de llegir<br>de atendre |
| Mo                                        | strar 20 🔻 sol·licituds pe                 | r pàgina  |                      |                    |          | Cercar:                                              |                           |
| Rebut \$                                  | Data 👻                                     | Import 🗘  | Canal 🗘              | Identificador sol. | Estat 🗘  | Descripció 🗘                                         |                           |
| 001-5-00023                               | 01/09/2016 16:21:16                        | 2         | DDC001               | UV-DDC001-115599   | No pagat | Sense descripció                                     | Accions 🔽                 |
| 290-5-69690                               | 27/01/2013 20:59:01                        | 155,22    | prpagos2             | UV-prpagos2-102345 | No pagat | MATRICULA/ENROLMENT/22                               | Accions 🔻                 |
| 110000000000000000                        | 27/01/2013 20:57:16                        | 155,22    | prpagos2             | UV-prpagos2-102344 | Pagat    | *****                                                | Accions 🔻                 |
| 290-5-00022                               |                                            |           | 0000002              | UV-prpagos2-102337 | No pagat | *****                                                | Accions                   |
| 290-5-00022<br>290-5-15300                | 25/01/2013 14:21:53                        | 10,69     | hibadost             |                    |          |                                                      |                           |
| 290-5-00022<br>290-5-15300<br>290-5-15300 | 25/01/2013 14:21:53<br>25/01/2013 14:14:27 | 10,69     | prpagos2<br>prpagos2 | UV-prpagos2-102335 | No pagat | *****                                                | Accions 🔻                 |

<sup>&</sup>lt;sup>1</sup> Por ejemplo, "MATRÍCULA/ENROLMENT 1/2" indica que el recibo corresponde al pago 1 de 2 plazos.

**5.** Pagar el recibo seleccionando "Acciones" y "Pago directo":

| lioma: Valencia                                          | - A* A* O 🖿                                                       | <b>1</b> ? 💬             |                                  | 🖉 🖉 👩 👔                                                        |                               |                                          | ****                                   |
|----------------------------------------------------------|-------------------------------------------------------------------|--------------------------|----------------------------------|----------------------------------------------------------------|-------------------------------|------------------------------------------|----------------------------------------|
| 20 tops                                                  | VNIVERŠITAT<br>IDVALENCIA EIS                                     | meus rebu                | ts                               |                                                                |                               | 16 notificacions p<br>2 notificacions pe | endents de llegir<br>ndents de atendre |
| Most                                                     | rar 20 🔹 sol·licituds pe                                          | r pàgina                 |                                  |                                                                |                               | Cercar:                                  |                                        |
| Rebut \$                                                 | Data 🗸                                                            | Import 🗘                 | Canal 🗘                          | Identificador sol.                                             | Estat 🗘                       | Descripció                               | \$                                     |
| (001-5-00023                                             | 01/09/2016 16:21:16                                               | 2                        | DDC001                           | UV-DDC001-115599                                               | No pegat                      | Sense descrinció                         | Accions -                              |
|                                                          | 27/01/2013 20:59:01                                               | 155,22                   | prpagos2                         | UV-prpagos2-102345                                             | No pagat                      | MATRÍCULA/ENROLMENT 1/2                  | Accions                                |
| 290-5-69690                                              |                                                                   |                          |                                  |                                                                |                               |                                          |                                        |
| 290-5-69690                                              | 27/01/2013 20:57:16                                               | 155,22                   | prpagos2                         | UV-prpagos2-102344                                             | Pagat                         | *****                                    | Description                            |
| 290-5-69690<br>290-5-00022<br>290-5-15300                | 27/01/2013 20:57:16<br>25/01/2013 14:21:53                        | 155,22<br>10,69          | prpagos2<br>prpagos2             | UV-prpagos2-102344<br>UV-prpagos2-102337                       | Pagat<br>No pagat             | *****                                    | Pagament directe                       |
| 290-5-89690<br>290-5-00022<br>290-5-15300<br>290-5-15300 | 27/01/2013 20:57:18<br>25/01/2013 14:21:53<br>25/01/2013 14:14:27 | 155,22<br>10,69<br>10,69 | prpagos2<br>prpagos2<br>prpagos2 | UV-prpagos2-102344<br>UV-prpagos2-102337<br>UV-prpagos2-102335 | Pagat<br>No pagat<br>No pagat | *****                                    | Pagament directe<br>Generar/Ver rebut  |

**6.** Se abrirá la ventana para efectuar el pago, donde puede verificar los datos del recibo (concepto, importe y titular) y debe introducir los datos de la tarjeta con la que se realiza el pago (1) y seleccionar "Pagar" (2).

| VNIVERSITAT<br>DVALÈNCIA<br>Idioma: Valencia At At O T<br>Verificació de documents Q |                                                                                                    | sonal<br>k ! |
|--------------------------------------------------------------------------------------|----------------------------------------------------------------------------------------------------|--------------|
| VNIVERSITAT COU<br>DVALENCIA<br>DORITAL DE<br>PAGAMENT<br>UNIVERSITAT DE VAL         | ntinuar amb el pagament 38 notificacions pendents de lle<br>SONLINE<br>LÈNGIA<br>PAGAMENT AMB TARGETA D'UN REBUT DE L                                                                                                    | gir<br>A UV  |
| Rebut<br>Import<br>Titular                                                           | Dades del rebut                                                                                                    |              |
| Tipus<br>Número<br>Data de caducitat<br>Codi de seguretat                            | UISA / EUROCARD / MASTERCARD / MAESTRO *         ******         Mes:       06 * Any: 2021 *         •••       3                                                                                                    |              |
|                                                                                      | la tramitació del pagament que heu efectuat.<br>Així mateix, us informem que, amb l'única finalitat de l<br>necessari comunicar les vostres dades a Bankia.<br>Els drets d'accés, rectificació, cancel-lació i oposició al<br>davant PROTECCIÓ DE DADES (SIUV - RECTORAT), a<br>460:10 Yalència, mitjançant una sol·licitud per escrit a<br>identificatiu.<br>Pagar<br>Cancel·lar<br>2 |              |

7. A continuación, se mostrará un aviso indicando que el pago se ha realizado correctamente:

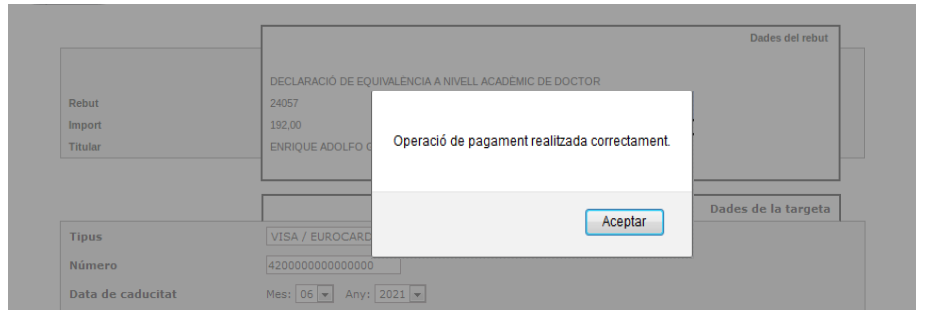

Al aceptar podrá ver (y guardar) un documento *pdf* justificativo y la pantalla deconfirmación final:

| http://webgestest.uv.es/uvPagoWeb/EstPago?    |                                                                                                    |                                                                                                    |
|-----------------------------------------------|----------------------------------------------------------------------------------------------------|----------------------------------------------------------------------------------------------------|
| 🖈 🖡 Páginz 🔲 1 de 1 🛛 — 🕂 Tamaño automático   | : ::::::::::::::::::::::::::::::::::::                                                                                                    |                                                                                                    |
| ***** UNIVERSITAT DE VALÊNCIA *****           |                                                                                                    |                                                                                                    |
| CIF: Q4616001-D                               |                                                                                                    |                                                                                                    |
| Tiquet del pagament                           |                                                                                                    |                                                                                                    |
| Facultat de Dret<br>*****                     |                                                                                                    |                                                                                                    |
| Rebut 24302 Import 高志传表表                      | 1                                                                                                    |                                                                                                    |
| Teurer: *****                                 |                                                                                                    |                                                                                                    |
| Referència del pagament. 504536               |                                                                                                    | The second second secon |
| Data del pagament: 26/09/2016                 |                                                                                                    | CHUEU                                                                                                    |
| Codi d'autorització: 00000000004294           |                                                                                                    |                                                                                                    |
| Dades de pagament electrònic                  |                                                                                                    |                                                                                                    |
| Comerc: 111111111 Terminal: 00000001          |                                                                                                    |                                                                                                    |
| Referencia: 401037 Sessio: BC0001             |                                                                                                    | Continuar amb el pagament                                                                                                    |
| Dades de la targeta                           |                                                                                                    |                                                                                                    |
| TIDUE VISA / EURICCARD / MASTERCARD / MAESTRO |                                                                                                    |                                                                                                    |
| Numero.                                       |                                                                                                    |                                                                                                    |
|                                               | с» м.                                                                                                    | La vostra sol·licitud s'ha processat correctament.                                                                                                    |
|                                               | and the second second second second second second second second second second second second second second second                                                                                                |                                                                                                    |
|                                               | Identificador de la sol·licitud: UV-DDC00                                                                                                    | 1-277861 Data i hora: 23.06/2016 13.46:11 Codi de verificació:<br>Rebuit: 2300.3.24302<br>Resulta: Pagament correcte                                                                                                    |
|                                               | Preneu nota de l'identificador de la sol·lic                                                                                                    | shud.                                                                                                    |
|                                               |                                                                                                    |                                                                                                    |
|                                               | En cas que hi hagi qualsevol problema p<br>comunicarlo e com últim recurs i en cas<br>la so licitud. Com a recia general les inc<br>amben per correu electrónic.<br>El codi de verificació li permetrà recupera | oodeu olitaar et formulai d'atence à nousan demonnal <u>Incidences lacromes y diders à e NUTREU y ets seus trans, per<br/>gen o harden la balanne a poi entra un correr etéchica a <u>Altitatiguita</u> la dicater en andoca casa d'alettificado<br/>didence o dudes que introduei a tavés del formular de atenció a funcazi findan més priorita que aqueles que es<br/>er el document <u>pantalla per a obtenir el document cenerat a partir del cod de verificació i de l'identificador de la sol-àcin</u></u>                                                                                                    |

<u>Nota</u>: En la mayoría de los casos estas pantallas se abrirán automáticamente, pero no todos los navegadores web funcionan igual y es posible que, en algunas situaciones, el navegador muestre un aviso intermedio para confirmar abrir el documento o para continuar con el proceso antes de poder ver estas pantallas.

**8.** <u>El pago ya ha sido realizado</u>. SI lo desea puede verificar, consultando de nuevo sus recibos en la Sede Electrónica, que el estado del recibo ha cambiado a "Pagado".